- This will help your agency make sure that you're in compliance with the new NWCEMSS "D4" policy. Remember that CARS updated this rule to have the PCR "Lock On Post" from Elite Field. Locking the PCR will trigger the "Audit Trail" in ImageTrend. The audit trail helps track any changes made to the PCR (Examples how to get to the audit trail at the end of this document).
- When a change occurs in the PCR after "POSTING" a FIELD LEVEL AUDIT tracks any change made (VS, Narrative, Etc.) This change however does not document "why" the change occurred. An explanation can be put in under "Addendum" or documented in the Narrative of the PCR.
- In the future, there is a plan to make an incident status that locks out a user from going in and making changes should the PCR be subpoenaed.
- There is no way for ImageTrend to "Bulk" or "Batch" change a users permission level setting. It has to be done individually by the agency administrator.

 Arlington Heights Fi... \*
 Incidents \*
 Resources \*
 Tools \*
 Community \*

 Image: Arlington Heights Fi... \*
 UserVoice
 Support Suite
 Support Suite
 Fille

 Image: Arlington Heights Fille
 UserVoice
 Support Suite
 Fille
 Fille

 Image: Arlington Heights Fille
 Community \*
 Fille
 Fille
 Fille

 Image: Arlington Heights Fille
 Fille
 Fille
 Fille
 Fille

 Image: Arlington Heights Fille
 Fille
 Fille
 Fille
 Fille

 Image: Arlington Heights Fille
 Fille
 Fille
 Fille
 Fille

 Image: Arlington Heights Fille
 Fille
 Fille
 Fille
 Fille

 Image: Arlington Heights Fille
 Fille
 Fille
 Fille
 Fille

 Image: Arlington Heights Fille
 Fille
 Fille
 Fille
 Fille

 Image: Arlington Heights Fille
 Fille
 Fille
 Fille
 Fille

 Image: Arlington Heights Fille
 Fille
 Fille
 Fille
 Fille

 Image: Arlington Heights Fille
 Fille
 Fille
 Fille
 Fille

 Image: Arlington Height

### **Setting the New Permission Levels**

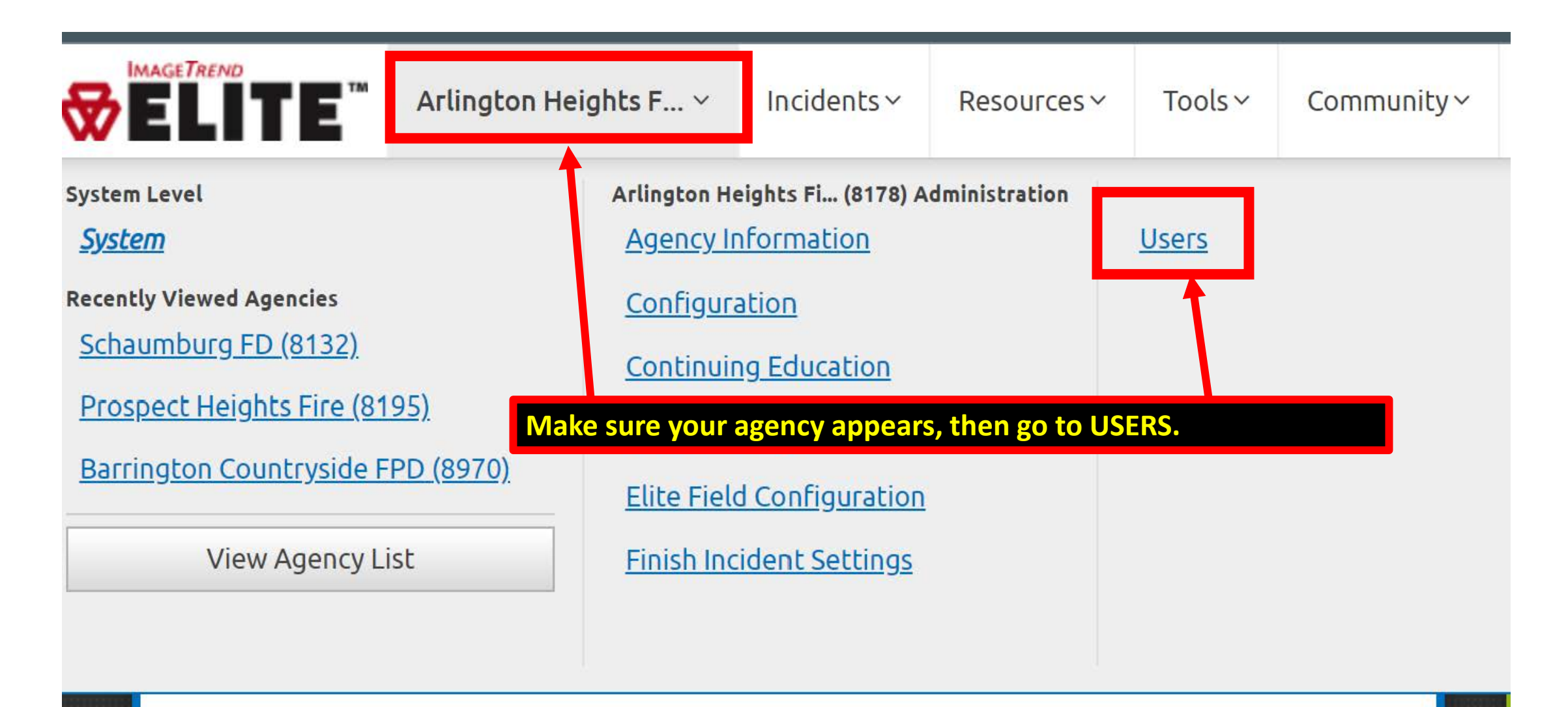

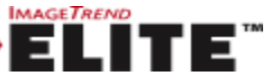

Users

Inbox

Search Last Name or First Name

| Permission Group | 2 Groups Selecte               | d 🗙 Agency         | Status Active   | Inactive Bo                      | th Show in EM                     | IS Run Form Yes | No                | Both         | Go         |
|------------------|--------------------------------|--------------------|-----------------|----------------------------------|-----------------------------------|-----------------|-------------------|--------------|------------|
| + New            | Select Groups                  |                    |                 |                                  |                                   |                 |                   | 1            | - 15 of 15 |
|                  | Select All                     |                    | Select None     |                                  |                                   |                 |                   |              |            |
| Last Name 🔺 🛛 F  | il 2022 Resource H             | Iospital - Stalf   |                 | rmission-Group                   | Show In Run Form                  | Agency Status   | Login Access      | System State | Js La      |
| Braniff          | 2023 InterSyster               | n Limited Admin    |                 | Agency<br>Administrator -<br>EMS | EMS                               | Active          | Yes               | Active       |            |
| East             | L Agency Administ              | rator - EMS        | entication Test | Agency<br>Administrator -<br>EMS | EMS                               | Active          | Yes               | Active       |            |
| Gripper          | P Agency Administ              | rator - EMS plus N | IFIRS           | Agency<br>Administrator -<br>EMS | EMS                               | Active          | Yes               | Active       |            |
| <u>Hanselman</u> | Agency Administ<br><u>Curt</u> | Deputy Chief       | Yes             | - Agency<br>Administrator -      | FMS                               | Active          | Yes               | Active       |            |
| <u>Harris</u>    | Lance                          | outlined in l      | RED is OLD, w   | ese permissi<br>le want to us    | on levels first<br>se the new lev | vels on the ne  | xt <sup>Yes</sup> | Active       |            |
| <u>Klein</u>     | <u>James</u>                   | slide.             |                 | EMS / Fire                       |                                   |                 | Yes               | Active       |            |
| <u>Manthy</u>    | <u>Richard</u>                 | Battalion Chief    | Yes             | Agency<br>Administrator -<br>EMS | EMS                               | Active          | Yes               | Active       |            |
| <u>Parker</u>    | <u>Sebastian</u>               | PM                 | Yes             | Agency<br>Administrator -<br>EMS | EMS                               | Active          | Yes               | Active       |            |
| Potts            | Laura                          | Admin Support      | Yes             | Agency<br>Administrator -<br>EMS | No                                | Active          | Yes               | Active       |            |

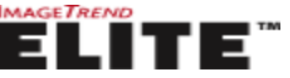

Users

Search Last Na

| Permission Gro   | Agency Use        | er - E 🗸 🖌          | gency Status   | Active     | Inactive Bo                  | th Show in EM                     | S Run Form Ye                           | s No         | Both |
|------------------|-------------------|---------------------|----------------|------------|------------------------------|-----------------------------------|-----------------------------------------|--------------|------|
|                  | Select Gr         | oups                |                |            | )                            |                                   |                                         |              |      |
| - New            | Se                | lect All            | Select N       | lone       | _                            |                                   |                                         |              |      |
| Last Name ٨      | Fi 2022 Agen      | cy Administrator E  | EMS / Fire     |            | rmission Group               | Show In Run Form                  | Agency Status                           | Login Access | Sys  |
| <u>Bellusci</u>  |                   | cv User EMS / Fire  |                |            | Agency User -<br>EMS and CQI | EMS                               | Active                                  | Yes          |      |
| Benkert          | 2022 Agen         | cy User EMS / Fire  | - Unlock       |            | Agency User -                | EMS                               | Active                                  | Yes          |      |
| <u></u>          | 2022 Hospi        | ital EMS Coord - C  | QI Access      |            | EMS and CQI                  | 2.1.0                             | ,,,,,,,,,,,,,,,,,,,,,,,,,,,,,,,,,,,,,,, |              |      |
| <u>Buchek</u>    | E 2022 Hospi      | ital EMS Coord - E  | lite Viewer Or | าไร        | Agency User -<br>EMS and CQI | EMS                               | Active                                  | Yes          |      |
| <u>Carpenter</u> | 2022 Resou        | urce Hospital - Adı | ministrator    |            | Agency User -<br>EMS and COI | EMS                               | Active                                  | No           |      |
| Casper           | 2022 Resou        | urce Hospital - Sta | ff<br>Ves      |            | Agency User -                | EMS                               | Active                                  | Yes          |      |
|                  | wittigitt         |                     |                |            |                              |                                   |                                         |              |      |
| <u>Castillo</u>  | <u>Reginald</u>   | PM 4                | nese are the   | e new lev  | lots the use                 | a de using. Ren<br>runlock the PC | nember, the<br>P provided the           | Yes          |      |
| <u>Chapman</u>   | Ross              | LT                  | uncock p       | he CREW    | ID on the for                | m The AGEN(                       |                                         | Yes          |      |
|                  |                   |                     |                |            |                              |                                   |                                         |              |      |
| <u>Davis</u>     | <u>Richard</u>    | PM                  | ave the sam    | ne privile | ges as before                | . This does not                   | effect CQI                              | Yes          |      |
| Dohse            | <u>Lindsay</u>    | Lu                  | sers.          |            |                              |                                   |                                         | Yes          |      |
| Eschner          | Beniamin          | PM                  | Yes            |            | Agency User -                | EMS                               | Active                                  | Yes          |      |
|                  | <u>2019011111</u> |                     |                |            | EMS and CQI                  | Ling                              |                                         |              |      |
| <u>Evans</u>     | <u>Kert</u>       | ENG                 | Yes            |            | Agency User -<br>EMS and CQI | EMS                               | Active                                  | Yes          |      |
| <u>Finn</u>      | Michelle          |                     | Yes            |            | Agency User -<br>EMS and COI | Νο                                | Active                                  | Yes          |      |

|              | rlington Heights Fi ~             | Incidents ~    | Resources ~   | Tools ∨ | Community ~                      |                  |               |                  | Inbox                 | (  |
|--------------|-----------------------------------|----------------|---------------|---------|----------------------------------|------------------|---------------|------------------|-----------------------|----|
|              |                                   |                |               |         |                                  |                  |               |                  |                       |    |
| Users        |                                   |                |               |         |                                  |                  |               | Search I         | Last Name or First Na | эm |
| Permission G | roup Permission Gro               | DU 🗸           | Agency Status | Active  | Inactive Bot                     | h Show in EMS    | S Run Form    | Yes No           | Both Go               |    |
| - Now        | Select Group                      | DS             |               |         |                                  |                  |               |                  | 1 - 25 of             | 1  |
| TNew         | Select                            | All            | Select No     | one     |                                  |                  |               |                  | 1-23 01               |    |
| Last Name ٨  | Fil Agency Secret                 | ary - EMS plus | 5 NFIRS       | •       | rmission Group                   | Show In Run Form | Agency Status | Login Access     | System Status         |    |
| Aleckson     | Agency Secret                     | ary - EMS-Fire | <u>)</u>      |         | 2022 Agency<br>User EMS / Fire - | - EMS            | Active        | Yes              | Active                | _  |
|              | Agency User -                     | EMS            |               | Plea    | se use the A                     | gency User +     | CQI for Lt's  | . & Acting Lt's. | or field              |    |
| Barone       | Agency User -                     | EMS and CQI    |               | supe    | ervisor/stati                    | on managers      | as this will  | allow for that g | group to              |    |
|              | Agency User -                     | EMS plus NFIF  | RS            | unlo    | ck and see a                     | all PCR's for fu | irther revie  | w or CQI.        |                       |    |
| Beattie      | L Agency User -                   | EMS plus NFIF  | RS and CQI    |         | User EMS / Fire -<br>Unlock      | - EMS            | Active        | Yes              | Active                |    |
| Bellusci     | Agency User -<br><u>Atexanger</u> | EMS-Fire       | 162           |         | Agency User -<br>EMS and CQI     | EMS              | Active        | Yes              | Active                |    |
| Benkert      | Andrew                            | B/C            | Yes           |         | Agency User -<br>EMS and CQI     | EMS              | Active        | Yes              | Active                |    |
| Dessiff      | lamos                             |                | Vec           |         | 2022 Agency                      |                  | Activo        | Vec              | Activo                |    |

## Setting locking on "POST"

| Arlington He                                                                                                    | eights F ~                                               | Incidents ~                                 | Resources ~   | Tools∨       | Community ~ |
|----------------------------------------------------------------------------------------------------|----------------------------------------------------------|---------------------------------------------|---------------|--------------|-------------|
| System Level<br><u>System</u>                                                                                                    | Arlington He<br>Agency In                                | <mark>ights Fi (8178) A</mark><br>formation | dministration | <u>Users</u> |             |
| Recently Viewed Agencies<br><u>Schaumburg FD (8132)</u><br><u>Prospect Heights Fire (8195)</u><br><u>Barrington Countryside FPD (8970)</u> | <u>Configura</u><br><u>Continuin</u><br><u>Data Exch</u> | <u>tion</u><br>g Education<br>ange          |               |              |             |
| View Agency List                                                                                                    | <u>Elite Field</u><br><u>Finish Inci</u>                 | <u>dent Settings</u>                        |               |              |             |

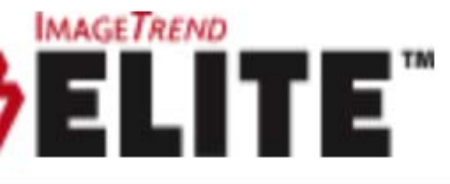

#### Arlington Heights Fi... 🗸 🛛 Incidents

### Elite Field Configuration

Device Authorization Settings

Elite Field Dashboard Widgets

Elite Field General Settings

EKG Monitor Import Setup

Post Reminder

Elite Field General Settings then "lock on post" The rest of these settings are at the agencies discretion. This is what AHFD has this set to for example.

#### Elite Field General Settings

No Automatically Delete Posted Yes Incidents Number of Days Old 14 **Automatically Lock Incidents** Yes No When Posting Use External Keyboard 🚯 Yes No New Incident Confirmation Yes No Prompt Allow Creating Incidents Directly No From CAD **Always Post** Post Behavior When EMS CAD Updates are Available 🚯 **Password on Post Settings** 

Require Primary Patient Caregiver Assword On Post **()** 

No

Yes

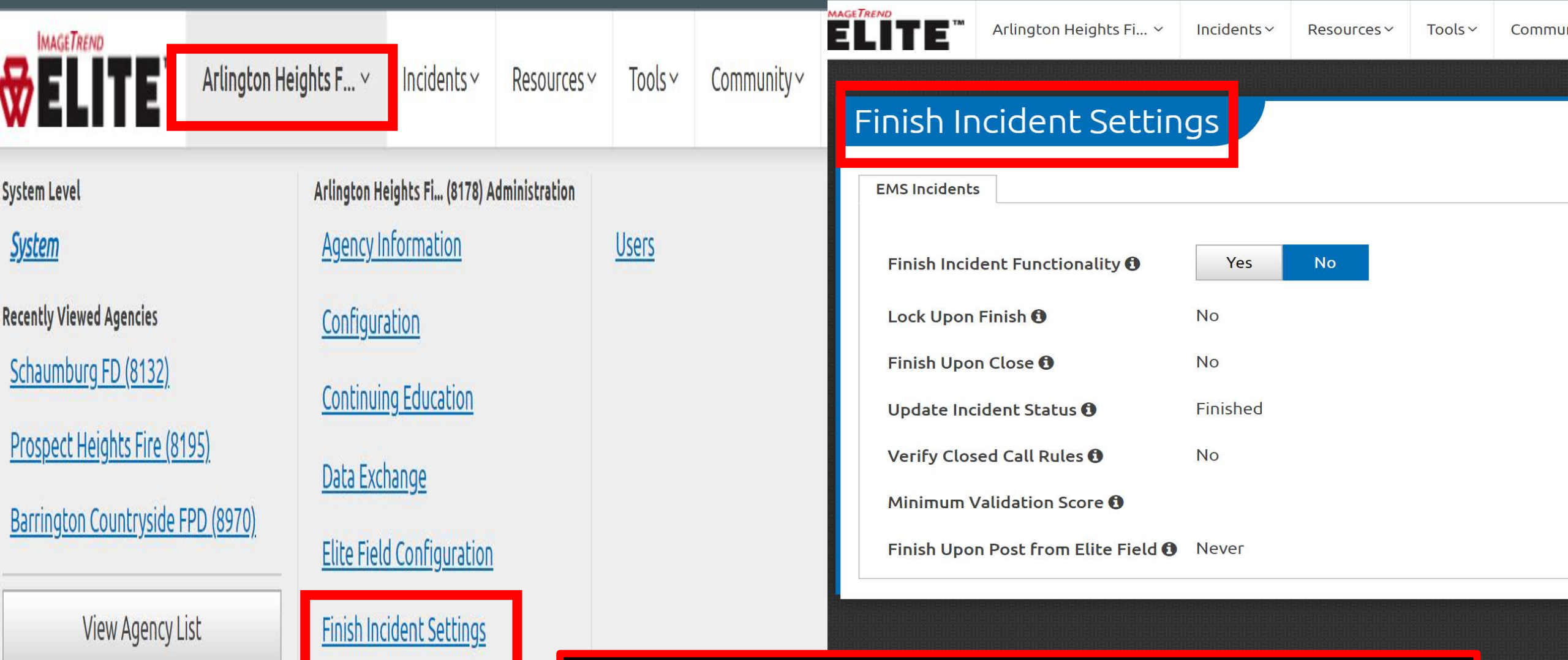

Finish Incident Settings are at agency discretion. You may have to evaluate how your agency uses this. An AHFD example is here, as AHFD doesn't use the finishing workflow.

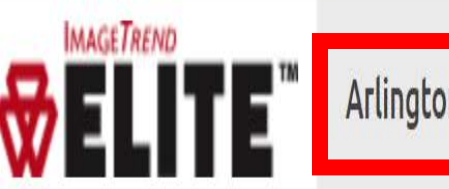

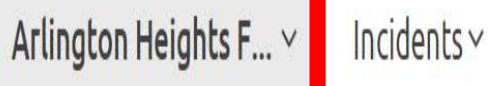

Resources Y Tools Y Community Y

Users

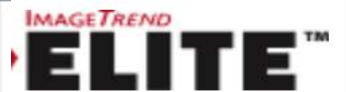

Marlington Heights Fi... 🗸

s Fi... 🗸 🛛 Incidents 🗸

#### Configuration

Agency Logo

Audit Tracking Reasons

Auto Narratives

Auto Number

**Barcode Parsers** 

**Configurable List Views** 

Dashboard

**Default Activity Time** 

External Messages

General Settings

Locking Workflow Settings

Medication Description Settings

Patient Encounter Timeline

Repeat Patients

Transfer Settings

System Level <u>System</u>

Recently Viewed Agencies Schaumburg FD (8132)

<u>schodinbarg (0152)</u>

Prospect Heights Fire (8195)

Barrington Countryside FPD (8970)

View Agency List

Agency Information Configuration

Arlington Heights Fi... (8178) Administration

Continuing Education

Data Exchange Elite Field Configuration

Finish Incident Settings

| MAGETREN |                                                    | Northwest Commun 🗸                                   | Incidents ~            | Resources ~  | Tools ~                       | Community ~                         |                                                                                                | Inbox       |
|----------|----------------------------------------------------|------------------------------------------------------|------------------------|--------------|-------------------------------|-------------------------------------|------------------------------------------------------------------------------------------------|-------------|
| LC       | OCKING                                             | Workflow Se                                          | ettings                | lt<br>a<br>v | is sugg<br>gency d<br>orkflov | ested that t<br>liscretion ar<br>v. | chese be set to one (1), again this setting is at<br>ad should be according to your own agency | <b>←</b> Ba |
|          | Hours Afte                                         | r EMS Incidents Auto-Loo<br>r EMS Incidents Auto-Loo | ck 🚯<br>ck After Manua | 1<br>al 1    |                               |                                     |                                                                                                |             |
|          | Set EMS In<br>Statuses to<br>auto lock f           | cident status upon lock (<br>exclude from<br>or EMS  | •                      |              |                               |                                     | ~                                                                                              |             |
|          | Incidents (                                        |                                                      | Excluded               |              |                               |                                     |                                                                                                |             |
|          | * * * ALL R<br>Agency Re<br>Agency Re<br>Auto-Lock | EVIEWS COMPLETE *                                    | »<br>><br><<br>«       |              |                               |                                     |                                                                                                |             |
|          | Billing Cor<br>Crew Revi                           | nplete<br>ew Complete                                |                        |              |                               |                                     |                                                                                                |             |

# To view the audit trail start by getting to your incident history list and then clicking on the "clock" icon on the PCR you want to view.

|                          | Arlington Heights Fi × Incidents × Re | sources ~ Tools ~ Community ~                                                                                                    |                                                   |
|--------------------------|---------------------------------------|----------------------------------------------------------------------------------------------------|---------------------------------------------------|
|                          |                                       | Arlington Heights Fi × Incidents × Resources × Tools × Community ×                                                                                                    | Inbox James Klein                                 |
| View Existing            | 💭 Create New EMS                      |                                                                                                    |                                                   |
| EMS                      | ★ EMS Data Entry v1.03 (all inci      | EMS Incident List                                                                                                    | Starts With ~ Starch All Columns Go               |
|                          | <u> NWCEMSS Form (0907) Un</u> .      | View: ★ AHFD 176 ✓ Edit View All                                                                                                    | Refresh: Every 25 Minutes ~                       |
| View Transfers           | Crashe New ENG From CAD               | Unit Notified by Dispatch Date/Time:         Validity:           Between v         04/24/2023         12:00 AM © to 05/08/2023         12:00 AM © to 25/08/2023         =                                                        | ✓ Go Reset Filters ✓                              |
| EMS                      | ★ EMS Data Entry v1.03 (all inci      | How            Bulk Actions               Question                                                                                                    | Results Per Page 200 ∽ 1 - 23 of 23 < >           |
| Eield Incident Cloud     | <u>് NWCEMSS Form (0907) Un</u> .     | Order By: Incident Number   Incident Number NEMSIS Version Dispatch Notified Date/Time Created By Call Sign Crew Me                                                                                                    | ember Completing this Report                      |
| <b>Elite Field Login</b> |                                       | AHF23-     3.4     05/07/2023 20:23:19     Chad     A2     Chad       Patient Initials     Validity     Base Hospital Contacted     Destination Name       100     Northwest Community Hospital     Northwest Community Hospital |                                                   |
|                          |                                       | Export Endpoint Export Created On Date/Time Export Status Post Status                                                                                                    | Request Handle Open Export History Details Button |

Once you click on the "Clock" icon button, it will bring to the audit report viewer where you can see PCR changes, when it was posted, and the like. Try switching back and forth from "Incident Audit to Field Value" reports and note the differences. It's located in the upper right of the screen.

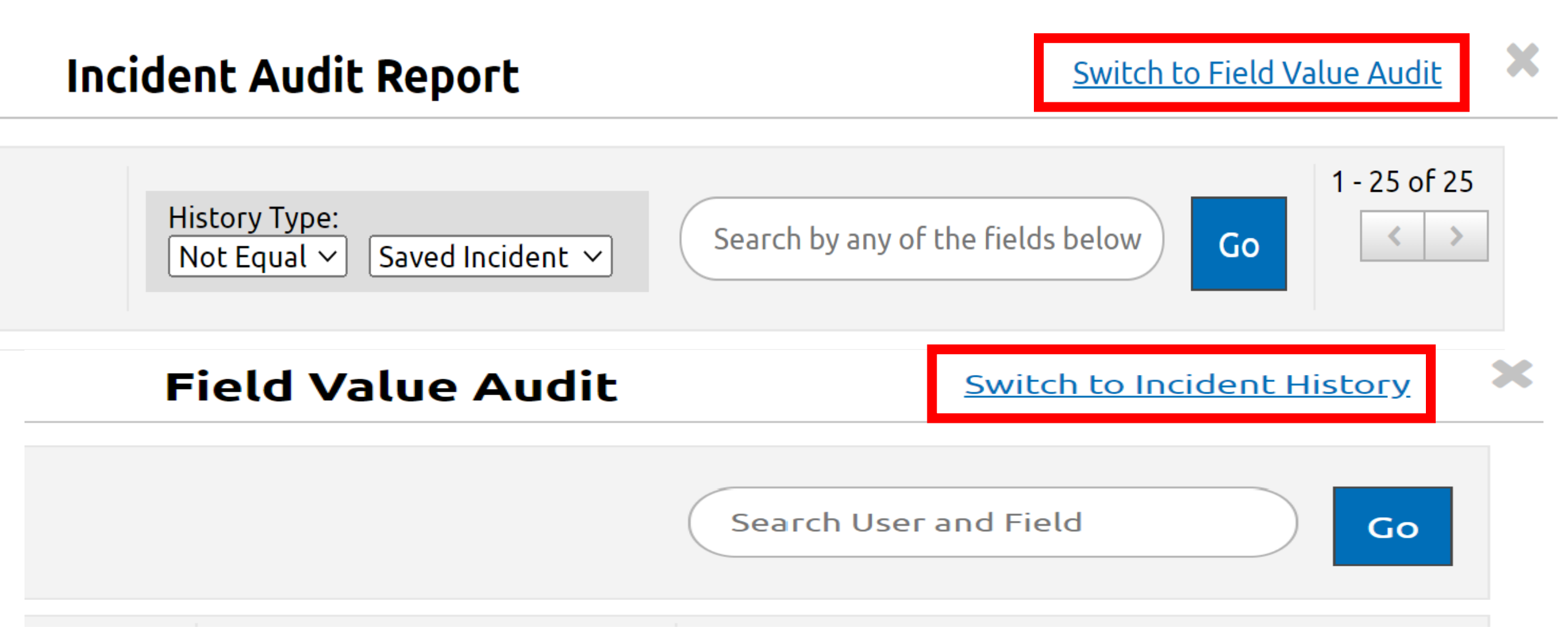